## DirectBiller (Present & Pay) Online Payer Portal Guide

# If customer has questions or issues accessing the payment portal or making payments, please refer them to the AGCS Billing department.

#### Phone: 1-800-882-6919 Email: billing@agcs.allianz.com

| Topic                    | Page # |
|--------------------------|--------|
| Accessing portal         | 2      |
| View/Print Invoice       | 3      |
| Register Now             | 4      |
| Registered User – Log In | 5      |
| Making a Payment         | 10     |

To access the portal the customer can go to the below URL, found on their invoice or statement www.agcs.allianz.com/usbilling

| Click "DIRECTBILLER PAY                                          | YMENT PORTAL" link                       |          |
|------------------------------------------------------------------|------------------------------------------|----------|
| Allianz (1) About Us Solutions Services News                     | & Insights Claims Global Offices Careers | Q SEARCH |
| Global Offices > AGCS United States - Billing Support            |                                          |          |
| Billi                                                            | ng Services                              |          |
|                                                                  |                                          |          |
|                                                                  |                                          |          |
| Contactus                                                        | Make online navment                      |          |
| AGCS Policies                                                    | → DIRECTBILLER PAYMENT PORTAL            |          |
| billing@agcs.allianz.com<br>+1.800. 882. 6919                    |                                          |          |
| Fireman's Fund Policies<br>service@ffic.com<br>+1.800. 527. 5787 |                                          |          |
|                                                                  |                                          |          |
|                                                                  |                                          |          |

→ BACK TO AGCS UNITED STATES

The customer will see the below landing page

- If they have already registered, they can log in using the username and password they set up at registration
- If they have not registered, they can choose to register by clicking "Register Now"
- If they do not want to register and just want to make a payment, they can choose "One Time Payment"

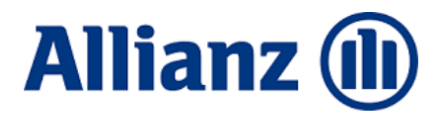

| Are    | you a registered user                                        | ?   |
|--------|--------------------------------------------------------------|-----|
| Welcom | e back! Please sign in here to access yo<br>billing account. | JUF |
| User   | name                                                         |     |
| 血      | Username                                                     |     |
| Usern  | ame created at registration                                  |     |
| Pass   | word                                                         |     |
| -      | Password                                                     |     |
| Passv  | vord created at registration                                 |     |
|        | Login                                                        |     |
|        | Forgot your password?                                        |     |
| Or     | e Time Payment Register Now                                  |     |
|        | Powered by Aliaswire                                         |     |

#### **View/Print Invoice**

Customer will be taken to their Dashboard, any open invoices/statements available to pay will be listed on the Dashboard screen

- If the Customer want to view/print a copy of their invoice/statement
  - Click View Details

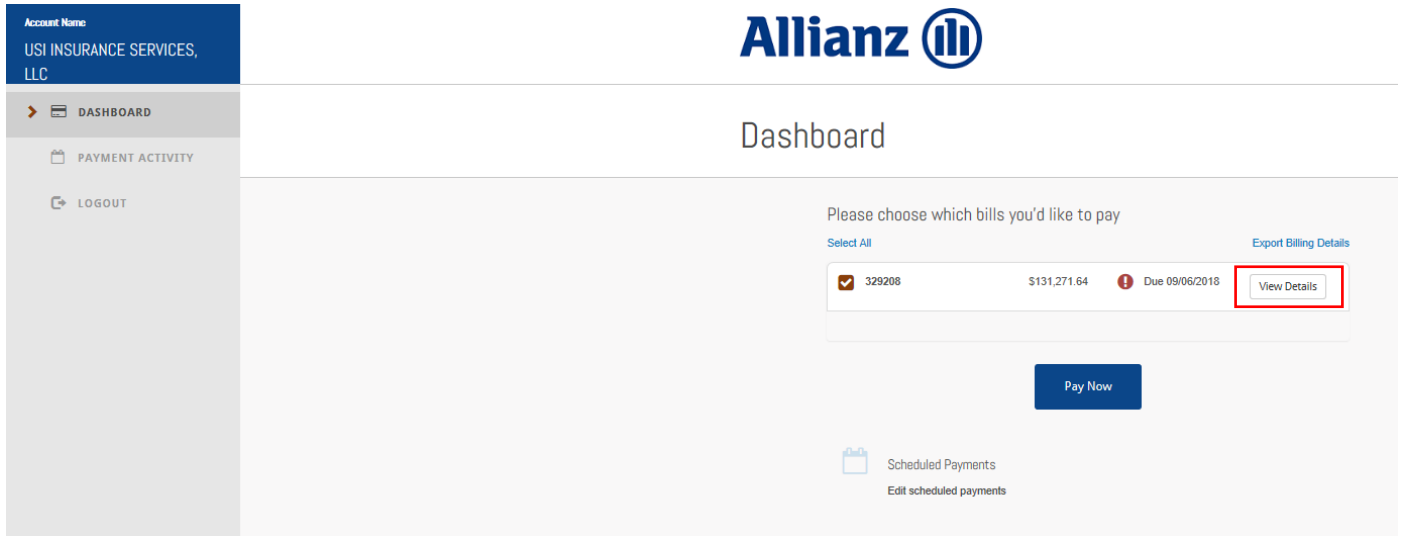

#### Bill Details screen will be displayed

• Click "View Invoice" to pull up a PDF of the invoice/statement

|                             |                | ×      |
|-----------------------------|----------------|--------|
|                             | Bill Details   |        |
|                             |                |        |
| Account                     | Invoice Number |        |
| USIS0003                    | 329208         |        |
| Customer Name               | Due Date       |        |
| USI INSURANCE SERVICES, LLC | 09/06/2018     | ig Det |
| Invoice Amount              | Bill Amount    | ils    |
| \$131,271.64                | \$131,271.64   |        |
|                             |                |        |
| View Inveice                | Division       |        |
| VIEW INVOICE                | BROKERS        |        |
|                             | Policy Number  |        |
|                             | Various        |        |
| Transaction Type            | Policy Holder  |        |
| Various                     | Various        |        |
| Payment is For              |                |        |
| US75-A                      |                |        |
|                             |                |        |
|                             |                |        |
|                             | Back           |        |
|                             |                |        |
|                             |                |        |
|                             |                |        |

#### **Register Now**

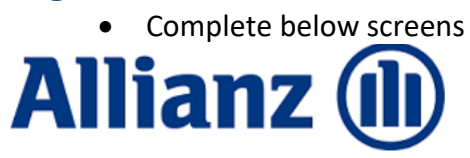

## New User Registration

|             | Accounts                            | Security Profile        | Payment Metho    | ds          |  |
|-------------|-------------------------------------|-------------------------|------------------|-------------|--|
| Account     | t Nickname                          |                         |                  |             |  |
| Nickna      | ame                                 |                         |                  |             |  |
| Give this a | account a short name to help you id | entify it throughout th | e system. ex "Br | roker Name" |  |
| Billing II  | D/Broker Code                       |                         |                  |             |  |
| 盦           | Billing ID/Broker Code              |                         |                  |             |  |
| Please en   | ter your Billing ID or Broker Code  |                         |                  |             |  |
|             |                                     |                         |                  |             |  |
|             |                                     |                         |                  |             |  |
|             |                                     |                         |                  | 1           |  |
|             | Can                                 | cel                     | Next             |             |  |

# Allianz 🕕

## New User Registration

|           |                           | Accounts         | Security Profile     | Payment Meth     | ods          |  |
|-----------|---------------------------|------------------|----------------------|------------------|--------------|--|
|           |                           | 0-               |                      |                  |              |  |
|           |                           |                  |                      |                  |              |  |
| Accour    | t Nickname                |                  |                      |                  |              |  |
| Broke     | r Name                    |                  |                      |                  |              |  |
| Give this | account a short name      | to help you iden | tify it throughout t | he system. ex "I | Broker Name" |  |
| Billing   | D/Broker Code             |                  |                      |                  |              |  |
| Â         | MARS0096                  |                  |                      |                  |              |  |
| Please e  | nter your Billing ID or B | Broker Code      |                      |                  |              |  |
|           |                           |                  |                      |                  |              |  |
|           |                           | Cance            | 1                    | Next             |              |  |
|           |                           |                  |                      |                  | _            |  |

| Person                                                                                                    | al Information                                                                                                    |          |                   |              |   |
|----------------------------------------------------------------------------------------------------|----------------------------------------------------------------------------------------------------|----------|-------------------|--------------|---|
| First Na                                                                                                    | ame                                                                                                    |          | Last Na           | me           |   |
| John                                                                                                    |                                                                                                    |          | Teste             | r            |   |
| email                                                                                                    |                                                                                                    |          | Phone             |              |   |
| j*****                                                                                                    | ****r@insurance.com                                                                                                    |          | 123-4             | 56-7890      |   |
|                                                                                                    |                                                                                                    |          |                   |              |   |
| New pa                                                                                                    | essword                                                                                                    |          | Confirm           | new password |   |
| Your Pas<br>Iphanun<br>vith uppe<br>Challen<br>Questic                                                                   | er  Issword  Issword  |          | Confirm           | new password |   |
| New pa                                                                                                    | er  assword  assword  |          | Confirm           | new password | ~ |
| Yew pa                                                                                                    | er  assword  assword  |          | Confirm           | •••••        | × |
| New pa                                                                                                    | er  assword  ssword  ssword ssword  ssword  ssword  ssword  ssword  ssword  ssword  ssword  ss |          | Confirm           | •••••        |   |
| New pa                                                                                                    | er  assword  assword  |          | Confirm           | •••••        |   |
| New pa                                                                                                    | er  assword  assword  | ou grew  | Confirm           | new password |   |
| New pa                                                                                                    | er  assword  assword  | ou grew  | Confirm           | new password |   |
| New pa<br>alphanun<br>vith uppe<br>Challen<br>Questic<br>In wh<br>Answer<br>*******<br>Questic<br>What<br>Answer<br>**** | er  assword  assword  | rou grew | Confirm<br>up in? | new password |   |

The customer can add payment information to save to their profile or they can "skip this step"

|                                                                                                    | You can add payment methods later by clicking on PROFILE in the main national states and the main national states and the states and the stat |
|----------------------------------------------------------------------------------------------------|----------------------------------------------------------------------------------------------------|
| dd Payment Method                                                                                            |                                                                                                    |
| Payment Method                                                                                               |                                                                                                    |
| Credit/Debit Card                                                                                            | ~                                                                                                    |
| Card Number                                                                                                  | Name on card                                                                                                    |
| 15 or 16 digit number                                                                                        |                                                                                                    |
| Expiration Month                                                                                             | Expiration Year                                                                                                    |
|                                                                                                    |                                                                                                    |
| CVV Code                                                                                                    |                                                                                                    |
|                                                                                                    |                                                                                                    |
|                                                                                                    |                                                                                                    |
|                                                                                                    |                                                                                                    |
| Cancel                                                                                                    | Previous Next                                                                                                    |
|                                                                                                    |                                                                                                    |
|                                                                                                    |                                                                                                    |
| Acco                                                                                                    | sunts Security Profile Payment Methods                                                                                                    |
|                                                                                                    |                                                                                                    |
|                                                                                                    | <b>——0</b>                                                                                                    |
|                                                                                                    | Skin f                                                                                                    |
|                                                                                                    | Skip ti<br>You can add payment methods later by clicking on PROFILE in the                                                                                                    |
| dd Payment Method                                                                                            | Skip t<br>You can add payment methods later by clicking on PROFILE in the                                                                                                    |
| dd Payment Method                                                                                            | Skip t<br>You can add payment methods later by clicking on PROFILE in the                                                                                                    |
| dd Payment Method<br>Payment Method<br>Bank Account                                                          | Skip f<br>You can add payment methods later by clicking on PROFILE in the                                                                                                    |
| dd Payment Method<br>Payment Method<br>Bank Account                                                          | Skip t<br>You can add payment methods later by clicking on PROFILE in the                                                                                                    |
| dd Payment Method<br>Payment Method<br>Bank Account<br>Bank Account Type<br>Checking                         | Skip t<br>You can add payment methods later by clicking on PROFILE in the                                                                                                    |
| dd Payment Method Payment Method Bank Account Bank Account Type Checking                                     | Skip t<br>You can add payment methods later by clicking on PROFILE in the                                                                                                    |
| dd Payment Method<br>Payment Method<br>Bank Account<br>Bank Account Type<br>Checking<br>Name on Account      | Skip f<br>You can add payment methods later by clicking on PROFILE in the                                                                                                    |
| dd Payment Method Payment Method Bank Account Bank Account Type Checking Name on Account                     | Skip t You can add payment methods later by dicking on PROFILE in the                                                                                                    |
| dd Payment Method Payment Method Bank Account Bank Account Type Checking Name on Account Bank Account Number | Skip t You can add payment methods later by clicking on PROFILE in the                                                                                                    |
| dd Payment Method Payment Method Bank Account Bank Account Type Checking Name on Account Bank Account Number | Skip t You can add payment methods later by clicking on PROFILE in the                                                                                                    |

#### **Registered User – Log In**

- Log in using the username and password set up at registration
- If the customer forgot their password they can reset by answering the security questions set up at registration
- If the customer cannot answer the security questions, call AGCS Billing 1-800-882-6919 to have password reset

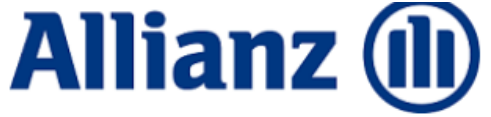

| Are yo<br>Welcome b | DU a registered user?<br>ack! Please sign in here to access your<br>billing account. |
|---------------------|--------------------------------------------------------------------------------------|
| Usernan             | ne                                                                                   |
| 血                   | Tester                                                                               |
| Username            | created at registration                                                              |
| Passwo              | rd                                                                                   |
|                     |                                                                                      |
| Password            | created at registration                                                              |
|                     | Login                                                                                |
|                     | Forgot your password?                                                                |
| One T               | ime Payment Register Now                                                             |
|                     | Powered by Aliaswire                                                                 |
|                     |                                                                                      |

After logging in the customer will see their Dashboard, if they do not have any outstanding invoices to pay "No Bills to pay" will appear

• In order to make a payment through the portal there has to be an available invoice

| liser Name<br>John Tester                                             | Allianz 🕕                                                                                    |
|-----------------------------------------------------------------------|----------------------------------------------------------------------------------------------|
| <ul> <li>DASHBOARD</li> <li>AUTOMATIC PAYMENTS</li> </ul>             | Dashboard                                                                                    |
| <ul> <li>PAYMENT ACTIVITY</li> <li>PROFILE</li> <li>LOGOUT</li> </ul> | No Bills to pay                                                                              |
|                                                                       | Profile<br>Edit your account information,<br>payment methods and other<br>important features |

A registered user can set up automatic payments by selecting "Automatic Payments" in the left menu, then "Add a Plan"

| UserName<br>John Tester  | Allia   | anz 🕕          |        |           |       |     |         |
|--------------------------|---------|----------------|--------|-----------|-------|-----|---------|
| DASHBOARD     DASHBOARD  | Autom   | atic Plans     |        |           |       |     |         |
| PAYMENT ACTIVITY PROFILE | Account | Payment Method | Amount | Frequency | Start | End | Actions |
| C⇒ LOGOUT                |         |                | Ado    | a Plan    |       |     |         |

## To view their payment history the user can select "Payment Activity" in the left menu

| NERTS Payment Activity  Scheduled Payments  Payment Dale Status Reference # Total Payment Amount Actors  Payment History Payment Dale Status Reference # Total Payment Amount Actors                                                                 | Scheduled Payment Activity<br>Scheduled Payment Date Status Reference # Total Payment Annuart Actions<br>Payment History Total Payment Annuart Actions                                                                               |  | Allian          | z 🕕     |             |                      |         |
|----------------------------------------------------------------------------------------------------|----------------------------------------------------------------------------------------------------|--|-----------------|---------|-------------|----------------------|---------|
| Scheduled Payments         Payment Date       Status       Reference #       Total Payment Amount       Actions         Payment History       >       2         Payment Date       Status       Reference #       Total Payment Amount       Actions | Scheduled Payments         Payment Date       Status       Reference #       Total Payment Amount       Actions         Payment History         Payment Date       Status       Reference #       Total Payment Amount       Actions |  | Payment A       | ctivity |             |                      |         |
| Payment Date     Status     Reference #     Total Payment Amount     Actions       Payment History     >     O       Payment Date     Status     Reference #     Total Payment Amount     Actions                                                    | Payment Date     Status     Reference #     Total Payment Amount     Actions       Payment History <ul> <li>Reference #</li> <li>Total Payment Amount</li> <li>Actions</li> </ul>                                                    |  | Scheduled Payme | ents    |             |                      |         |
| Payment History > 3<br>Payment Date Status Reference # Total Payment Ansount Actions                                                                                                    | Payment History > 2<br>Payment Date Status Reference # Total Payment Amount Actions                                                                                                    |  | Payment Date    | Status  | Reference # | Total Payment Amount | Actions |
| Payment History > C<br>Payment Date Status Reference # Total Payment Amount Actions                                                                                                    | Payment History   Payment Date Status Reference # Total Payment Amount Actions                                                                                                    |  |                 |         |             |                      |         |
| Payment Date Status Reference # Total Payment Amount Actions                                                                                                    | Payment Date Status Reference # Total Payment Amount Actions                                                                                                    |  | Payment History |         |             | >                    | o       |
|                                                                                                    |                                                                                                    |  | Payment Date    | Status  | Reference # | Total Payment Amount | Actions |

The user can update/change their profile information by selecting "Profile" in the left menu John Tester

| DASHBOARD                                                                                                    | Profile                                                                                                    |
|----------------------------------------------------------------------------------------------------|----------------------------------------------------------------------------------------------------|
| AUTOMATIC PAYMENTS      PAYMENT ACTIVITY      PROFILE     Security Profile                                           | Sacurity Profile     Sacurity Profile     Comparison information     (name, email, mobile phone,     password, and challenge questions)     Sacurity Profile     Comparison     Comparison     Compa |
| <ul> <li>Payment Methods</li> <li>Billing Accounts</li> <li>Notification Settings</li> <li>Message Center</li> </ul> | Image: Billing Accounts     Image: Account Network     Adjust how you are notified very not are notified very not are notified very not are notified very not are notified very not are notified very not are notified very not are notified very not are notified very not are not not not not not not not not not not                                                                                                    |
| С. LOGOUT                                                                                                    | Message Center III Delete Profile<br>View important messages sent to<br>you by our system. Delete Profile<br>Parmet account and delete your<br>billing profile.                                                                                                    |
|                                                                                                    |                                                                                                    |

#### **Making a Payment**

From the Dashboard, select the invoice/statement to be paid

Click Pay Now

### Dashboard

| Select All |                                       | Export Billing Details |
|------------|---------------------------------------|------------------------|
| 329208     | \$131,271.64 <b>()</b> Due 09/06/2018 | View Details           |
|            | Pay Now                               |                        |
|            |                                       |                        |

• Enter email address for payment notification email

## Account

| Account Paym                               | nent Confirmation         | Receipt |
|--------------------------------------------|---------------------------|---------|
| Account #USIS0003                          |                           | ^       |
| Account<br>USIS0003                        |                           |         |
| Account Name<br>USI INSURANCE SERVICES LLC |                           |         |
| Invoice Number<br>329208                   |                           |         |
| Email Address                              | Division<br>BROKERS       |         |
| Policy Number<br>Various                   | Transaction Ty<br>Various | pe      |
| Policy Holder<br>Various                   | Payment is For<br>US75-A  |         |
|                                            |                           |         |
|                                            | Next                      |         |

#### • Enter payment information

- o Payment amount can be any amount, does not have to be bill amount
- Direct Bill customers can pay by credit/debit card or bank account/ACH
- Agency Bill customers should only pay by bank account/ACH

# Payment

| Account Payment             | Confirmation Receipt |   |
|-----------------------------|----------------------|---|
| Total Amount of \$50000.00  |                      | ^ |
| Bill Amount<br>\$131,271.64 | View Invoice         |   |
| Due Date<br>09/06/2018      |                      |   |
| Payment Amount              |                      |   |
| 50000                       |                      |   |
| Payment Method              |                      |   |
| Credit/Debit Card           | ~                    |   |
| Card Number                 | Name on card         |   |
| ***************1111         | Test                 |   |
| Expiration Month            | Expiration Year      |   |
| **                          | ****                 |   |
| CVV Code                    |                      |   |
|                             |                      |   |
|                             |                      |   |

# Payment

| tal Amount of \$50000.00 |                        |        |
|--------------------------|------------------------|--------|
| Bill Amount              |                        |        |
| \$131,271.64             | View Invoice           |        |
| Due Date                 |                        |        |
| 09/06/2018               |                        |        |
| Payment Amount           |                        |        |
| 50000.00                 |                        |        |
| Payment Method           |                        |        |
| Bank Account             |                        | ~      |
| Bank Account Type        |                        |        |
| Checking                 |                        | $\sim$ |
| Name on Account          | Bank Routing Number    |        |
| Tester                   | 121301028              |        |
|                          | BANK OF HAWAII         |        |
| Bank Account Number      | Confirm Account Number |        |
| 123456                   | 123456                 |        |

If all information on the Confirmation screen is correct, user needs to click "Pay" to process/complete payment

# Confirmation

|                   | •             |              | -0-           |                      |
|-------------------|---------------|--------------|---------------|----------------------|
| Invoice 329208, T | otal Amount o | f \$50000.00 | -             |                      |
| Payment Date      |               |              | Account       |                      |
| 10/28/2019        |               |              | USIS0003      |                      |
| Customer Name     | 1             |              | Email Receip  | t to                 |
| USI INSURANCE     | SERVICES LL   | .C           | michelle.news | ham@agcs.allianz.com |
| Invoice Number    |               |              | Due Date      |                      |
| 329208            |               |              | 09/06/2018    |                      |
| Payment Type      |               |              | Bill Amount   |                      |
| Bill Payment      |               |              | \$131,271.64  |                      |
| Division          |               |              | Policy Numbe  | er                   |
| BROKERS           |               |              | Various       |                      |
| Transaction Typ   | e             |              | Policy Holder | r                    |
| Various           |               |              | Various       |                      |
| Payment is For    |               |              |               |                      |
| US75-A            |               |              |               |                      |
| Payment Metho     | ł             |              |               |                      |
| Checking          | g3456         |              |               |                      |
| Payment Amour     | ıt            |              |               |                      |
| \$50,000.00       |               |              |               |                      |

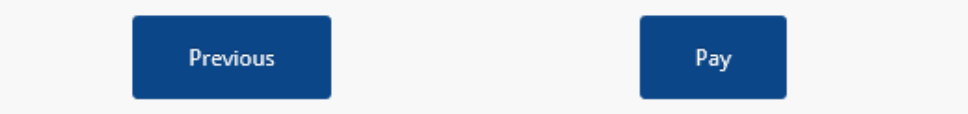

Once payment is successfully processed, user will see the Receipt page. This page means payment is complete.

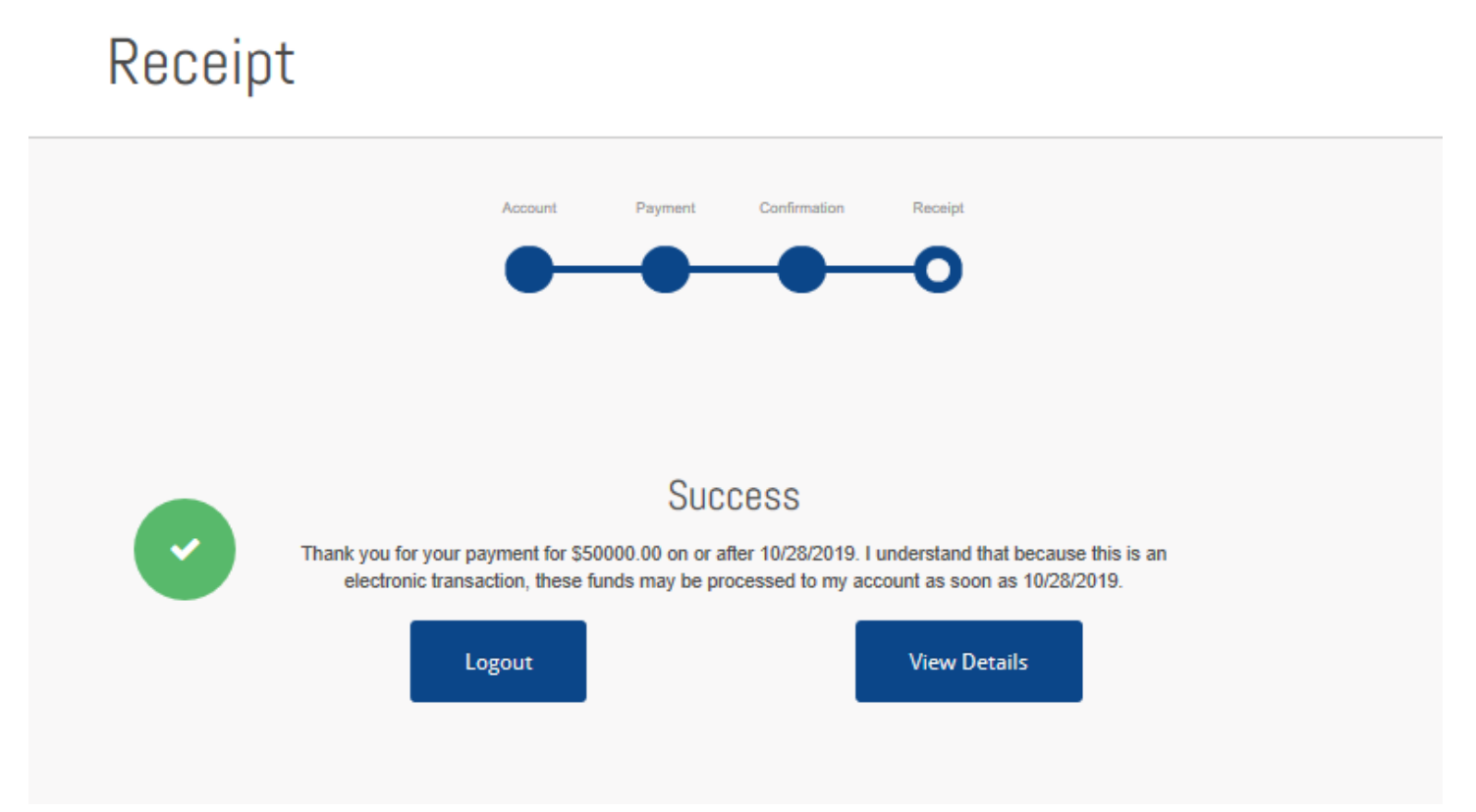

After the payment is made, the user can see the payment on their "Payment Activity" screen

| Account Kame<br>USI INSURANCE SERVICES,<br>LLC | Allian                  | z (               | )                           |                                     |         |  |
|------------------------------------------------|-------------------------|-------------------|-----------------------------|-------------------------------------|---------|--|
| DASHBOARD     PAYMENT ACTIVITY                 | Payment Activity        |                   |                             |                                     |         |  |
| C+ LOGOUT                                      | Scheduled Paym          | ients             |                             |                                     |         |  |
|                                                | Payment Date 10/28/2019 | Status<br>Pending | Reference #<br>B19301989916 | Total Payment Amount<br>\$50,000.00 | Actions |  |
|                                                |                         |                   |                             |                                     |         |  |
|                                                | Dovmont Histor          | ,                 |                             |                                     | e       |  |
|                                                | Payment Date            | Status            | Reference #                 | Total Payment Amount                | Actions |  |

Mon 10/28/2019 4:09 PM InformationServices@aliaswire.com Allianz Alert: Payment Initiated

^

Your payment to Allianz has been initiated.

Biller Name: Allianz Payment Date: 10/28/2019 Amount Paid: \$50,000.00 Payment Method: Bank Account ending in \*\*\*\*3456 Reference Number: B19301989916

This payment will be applied to your account with Allianz ending in \*\*\*\*0003

You authorized Allianz to process a payment from your Bank Account ending in \*\*\*\*3456.

If you have any questions about this transaction please contact Allianz during business hours.

AGCS Customer Service: Phone number: 1-800-882-6919 Email: <u>billing@agcs.allianz.com</u>.